#### ΟΔΗΓΙΕΣ ΣΧΕΤΙΚΑ ΜΕ ΤΗ ΠΛΑΤΦΟΡΜΑ EDUPASS

Παρακαλούνται οι γονείς να επισκεφτούν τη σελίδα <u>https://edupass.gov.gr/</u> και να ακολουθήσουν τα εξής βήματα πατώντας αντίστοιχα:

1. Ξεκινήστε εδώ

# **Πλατφόρμα edupass θα γίνεται η δήλωση παρουσίας και συμμετοχής στη δια ζώσης εκπαιδευτική διαδικασία σε δημόσιες δομές με βάση το πιστοποιητικό εμβολιασμού ή νόσησης ή αρνητικού rapid test ή self-test. Ξεκινήστε εδώ > <b>Γριν ξεκινήσετε** Για τη δήλωση θα χρειαστείτε:

- τους προσωπικούς σας κωδικούς πρόσβασης στο Taxisnet
- το ΑΜΚΑ σας ή το ΑΜΚΑ του παιδιού σας αν είστε γονεάς ανήλικου μαθητή
- 2. Πρόσβαση σε χώρους Πρωτοβάθμιας/Δευτεροβάθμιας Εκπαίδευσης/Ειδικής Αγωγής και Συνέχεια

|   | Επιλέξτε ενέργεια                                                                                 |
|---|---------------------------------------------------------------------------------------------------|
|   | Αήλωση self test μαθητών/τριών δημοσίων σχολικών μονάδων - Έκδοση Σχολικής<br>Κάρτας για COVID-19 |
| - | ήλωση μαθητών/τριών που έχουν εμβολιαστεί ή έχουν νοσήσει ή έχουν πρόσφατο<br>CR/Rapid test       |
|   | Ο Δήλωση εκπαιδευτικών/μελών Ε.Ε.Π-Ε.Β.Π.                                                         |
|   | 🔿 Δήλωση επισκεπτών                                                                               |
|   | Συνέχεια                                                                                          |

Επιλέγουμε το πρώτο για self test ή το δεύτερο σε περίπτωση πρόσφατης νόσησης , μοριακού ή rapid test.

3. Θα χρειαστούν στη συνέχεια οι κωδικοί taxisnet

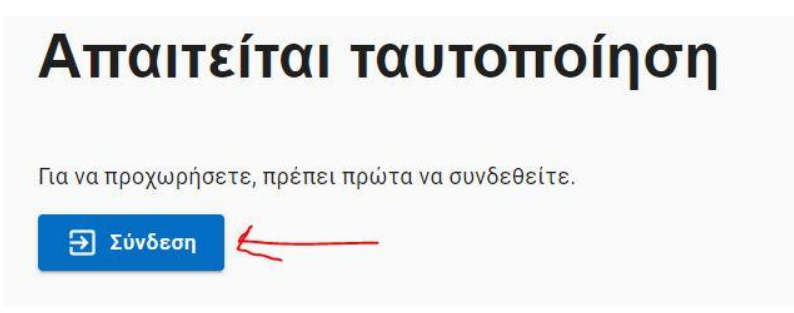

| Πληροφοριακών<br>Συστημάτων<br>Δημόσιας Διοίκησης                                                                                                    |                                                                                                    | еонкитрапеда                                                                          |
|----------------------------------------------------------------------------------------------------|----------------------------------------------------------------------------------------------------|---------------------------------------------------------------------------------------|
| Επιλέξτε ΓΓΠΣΔΔ<br>(Κωδικοί Taxisnet)                                                                                                    | Επιλέξτε Τράπεζα Πειραιώς                                                                                                    | Επιλέξτε Εθνική Τράπεζα της<br>Ελλάδος                                                |
| <b>ALPHA BANK</b>                                                                                                    | Eurobank                                                                                                    | Attica bank                                                                           |
| Επιλέξτε Alpha Bank                                                                                                    | Επιλέξτε Eurobank                                                                                                    | Επιλέξτε Attica Bank                                                                  |
| <u>000</u>                                                                                                    |                                                                                                    |                                                                                       |
| Γενική Γραμμα<br>Πληροφοριακα<br>Δημόσιας Διοίκ                                                                                                    | ιτεία<br>ών Συστημάτων<br>κησης                                                                                                    | ΕΛΛΗΝΙΚΗ ΔΗΜΟΚΡΑΤ<br>Υπουργείο Ψηφιακής<br>Διακυβέρνησης                              |
|                                                                                                    | Αυθεντικοποίηση                                                                                                    | Χρήστη                                                                                |
| "Εφαρμογές Ενιαίας<br>στοιχεία Μητρώου (ΑΦ                                                                                                    | Ψηφιακής Πύλης'' θα αποκτι<br>Μ, Όνομα, Επώνυμο, Πατρώ                                                                                                    | ήσει πρόσβαση στα βασικά<br>νυμο, Μητρώνυμο, Έτος Γέννησι                             |
| "Εφαρμογές Ενιαίας<br>στοιχεία Μητρώου (ΑΦ<br>που παρέχονται από τ<br>διαχειρίζεται η Α.Α.Δ.Ε                                                                                | Ψηφιακής Πύλης" θα αποκτι<br>Μ, Όνομα, Επώνυμο, Πατρώ<br>ο φορολογικό μητρώο του ΥΠ                                                                                           | ήσει πρόσβαση στα βασικά<br>νυμο, Μητρώνυμο, Έτος Γέννησι<br>ΟΥΡΓΕΙΟΥ ΟΙΚΟΝΟΜΙΚΩΝ που |
| "Εφαρμογές Ενιαίας<br>στοιχεία Μητρώου (Α<br>που παρέχονται από τ<br>διαχειρίζεται η Α.Α.Δ.Ε<br>ΟΕπιστροφή ΟΣυνέ                                                             | Ψηφιακής Πύλης" θα αποκτι<br>Μ, Όνομα, Επώνυμο, Πατρώ<br>ο φορολογικό μητρώο του ΥΠ                                                                                           | ήσει πρόσβαση στα βασικά<br>νυμο, Μητρώνυμο, Έτος Γέννησι<br>ΟΥΡΓΕΙΟΥ ΟΙΚΟΝΟΜΙΚΩΝ που |
| "Εφαρμογές Ενιαίας<br>στοιχεία Μητρώου (Α<br>που παρέχονται από τ<br>διαχειρίζεται η Α.Α.Δ.Ε<br>ΟΕπιστροφή ΟΣυνέ                                                             | Ψηφιακής Πύλης" θα αποκτι<br>Μ, Όνομα, Επώνυμο, Πατρώ<br>ο φορολογικό μητρώο του ΥΠ<br>                                                                                       | ήσει πρόσβαση στα βασικά<br>νυμο, Μητρώνυμο, Έτος Γέννησι<br>ΟΥΡΓΕΙΟΥ ΟΙΚΟΝΟΜΙΚΩΝ που |
| "Εφαρμογές Ενιαίας<br>στοιχεία Μητρώου (Α<br>που παρέχονται από τ<br>διαχειρίζεται η Α.Α.Δ.Ε<br>ΟΕπιστροφή ΟΣυνέ                                                             | Ψηφιακής Πύλης" θα αποκτι<br>Μ, Όνομα, Επώνυμο, Πατρώ<br>ο φορολογικό μητρώο του ΥΠ<br>                                                                                       | ήσει πρόσβαση στα βασικά<br>νυμο, Μητρώνυμο, Έτος Γέννησι<br>ΟΥΡΓΕΙΟΥ ΟΙΚΟΝΟΜΙΚΩΝ που |
| "Εφαρμογές Ενιαίας<br>στοιχεία Μητρώου (Α<br>που παρέχονται από τ<br>διαχειρίζεται η Α.Α.Δ.Ε<br>ΟΕπιστροφή ΟΣυνέ                                                             | Ψηφιακής Πύλης" θα αποκτι<br>Μ, Όνομα, Επώνυμο, Πατρώ<br>ο φορολογικό μητρώο του ΥΠ<br>                                                                                       | ήσει πρόσβαση στα βασικά<br>νυμο, Μητρώνυμο, Έτος Γέννησι<br>ΟΥΡΓΕΙΟΥ ΟΙΚΟΝΟΜΙΚΩΝ που |
| "Εφαρμογές Ενιαίας<br>στοιχεία Μητρώου (Αα<br>που παρέχονται από τ<br>διαχειρίζεται η Α.Α.Δ.Ε<br>ΟΕπιστροφή ΟΣυνέ                                                            | Ψηφιακής Πύλης" θα αποκτι<br>Μ, Όνομα, Επώνυμο, Πατρώ<br>ο φορολογικό μητρώο του ΥΠ<br>Χεια<br>Δποστολή                                                                       | ήσει πρόσβαση στα βασικά<br>νυμο, Μητρώνυμο, Έτος Γέννησι<br>ΟΥΡΓΕΙΟΥ ΟΙΚΟΝΟΜΙΚΩΝ που |
| "Εφαρμογές Ενιαίας<br>στοιχεία Μητρώου (Α<br>που παρέχονται από τ<br>διαχειρίζεται η Α.Α.Δ.Ε<br>ΟΕπιστροφή ΟΣυνέ<br>Δήλωση EDUPASS -<br>Επτισκόπ                             | Ψηφιακής Πύλης" θα αποκτι<br>Μ, Όνομα, Επώνυμο, Πατρώ<br>ο φορολογικό μητρώο του ΥΠ<br>Χεια<br>Χεια<br>Σχολική Κάρτα<br><b>ηση των στ</b>                                     | ήσει πρόσβαση στα βασικά<br>νυμο, Μητρώνυμο, Έτος Γέννησι<br>ΟΥΡΓΕΙΟΥ ΟΙΚΟΝΟΜΙΚΩΝ που |
| "Εφαρμογές Ενιαίας<br>στοιχεία Μητρώου (Αα<br>που παρέχονται από τ<br>διαχειρίζεται η Α.Α.Δ.Ε<br>ΟΕπιστροφή ΟΣυνέ<br>Δήλωση EDUPASS -<br>Επτισκόπ<br>Επιβεβαιώστε ότι τα παρ | Ψηφιακής Πύλης" θα αποκτι<br>Μ, Όνομα, Επώνυμο, Πατρώ<br>ο φορολογικό μητρώο του ΥΠ<br>Χεια<br>Χεια<br>Σχολική Κάρτα<br>ΠΟΠ Των ΟΤ<br>οακάτω στοιχεία, με τα οποία έ          | ήσει πρόσβαση στα βασικά<br>νυμο, Μητρώνυμο, Έτος Γέννησι<br>ΟΥΡΓΕΙΟΥ ΟΙΚΟΝΟΜΙΚΩΝ που |
| "Εφαρμογές Ενιαίας<br>στοιχεία Μητρώου (Α<br>που παρέχονται από τ<br>διαχειρίζεται η Α.Α.Δ.Ε<br>ΟΕπιστροφή ΟΣυνέ<br>Δήλωση EDUPASS -<br>Επιβεβαιώστε ότι τα παρ<br>Ονομα     | Ψηφιακής Πύλης" θα αποκτι<br>Μ, Όνομα, Επώνυμο, Πατρώ<br>ο φορολογικό μητρώο του ΥΠ<br>Χεια<br>Χεια<br>Σχολική Κάρτα<br><b>ΠΟΠ Των στ</b> ο<br>ακάτω στοιχεία, με τα οποία έχ | ήσει πρόσβαση στα βασικά<br>νυμο, Μητρώνυμο, Έτος Γέννησι<br>ΟΥΡΓΕΙΟΥ ΟΙΚΟΝΟΜΙΚΩΝ που |

6.

### Δήλωση EDUPASS - Σχολική Κάρτα

## Συμπληρώστε τα στοιχεία του σχολείου στο οποίο φοιτά ο μαθητής

#### Σχολείο

| ΚΡΗΤΗΣ                                  | * |
|-----------------------------------------|---|
| —Περιφερειακή Ενότητα—                  |   |
| ΛΑΣΙΘΙΟΥ                                | • |
| -Δήμος                                  |   |
| ΙΕΡΑΠΕΤΡΑΣ                              | * |
| -Κατηγορία                              |   |
| Δημοτικά Σχολεία                        | * |
| -Τύπος                                  |   |
| Ενιαίου Τύπου Ολοήμερο Δημοτικό Σχολείο | * |
| -Σχολείο                                |   |
| ΔΗΜΟΤΙΚΟ ΣΧΟΛΕΙΟ ΝΕΑΣ ΑΝΑΤΟΛΗΣ          | * |

## Συμπληρώστε τα στοιχεία του μαθητή

- 7.
- Συμπληρώνουμε τα στοιχεία του μαθητή
  Συμπληρώστε τα στοιχεία του μαθητή

| πώνυμο Μαθηι                                | τή                                              |         |  |
|---------------------------------------------|-------------------------------------------------|---------|--|
| Ιμ/νία Γέννηση                              | ς Μαθητή                                        |         |  |
| Ημέρα                                       | Μήνας                                           | Έτος    |  |
| ΑΜΚΑ μαθητή                                 |                                                 |         |  |
|                                             |                                                 |         |  |
|                                             |                                                 | lf teat |  |
| υυπληοώσ                                    | τε τα στοινεία se                               | II-lest |  |
| Ξυμπληρώσ                                   | τε τα στοιχεία se                               | n-test  |  |
| <b>Ομπληρώσ</b><br>Ημερομηνία διε           | τε τα στοιχεία se<br>ξαγωγής self-test          | In-test |  |
| <b>Ουμπληρώσ</b><br>Ημερομηνία διε<br>Ημέρα | τε τα στοιχεία se<br>ξαγωγής self-test<br>Μήνας | Έτος    |  |

Με την υποβολή της παρούσας δήλωσης συμφωνώ να κοινοποιηθούν τα παραπάνω στοιχεία στο σχολείο.

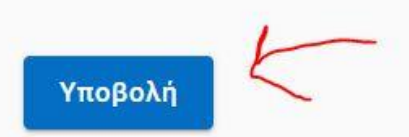

- 10.
- 11. Στη συνέχεια εκτυπώνουμε την δήλωση και οι μαθητές την κρατούν στο σχολείου για να την επιδείξουν σε περίπτωση ελέγχου. Σε περίπτωση που δεν υπάρχει εκτυπωτής μπορεί να γινει και ηλεκτρονικη επιδειξη από το κινητό ή να γίνει χειρογραφη αντιγραφή των στοιχειων και του κωδικου που βγάζει η πλατφόρμα.
- 12. Οι γονείς πρέπει να εισέρχονται στην πλατφόρμα ΚΑΘΕ ΔΕΥΤΕΡΑ και ΠΕΜΠΤΗ για να δηλώνουν το αποτέλεσμα του αυτοδιαγνωστικού ελέγχου (self-test). Το αποτελεσμα ελέγχεται στην εισοδο του σχολείου απο τους εφημερευοντες εκπαιδευτικούς και τη Διευθύντρια καθε Τρίτη και Παρασκευή (οπως πριν).
- Σημαντικό!! Αν δεν γίνει η δήλωση στη πλατφόρμα οι μαθητές ΔΕΝ θα μπορούν να εισέλθουν στο χώρο του σχολείου.